# JAIRO Cloud(WEKO3)確認期間中の 移行環境へのアクセス/ログイン方法

JAIRO Cloud事務局 2023年7月

### ①事前準備(確認期間開始前に)

- ア) 自機関の移行環境のURLを調べる
  - <u>本番移行資料</u> > 本番移行\_移行グループ をダウンロードし、「機関名」(B列)で自機関の列を検索し、「JAIRO Cloud(WEKO3)環境確認用URL」(E列)のURLを調べてください
- イ) 自機関のJAIRO Cloud (WEKO2) のSCfW (SWORD Client for WEKO) のID/PWを控える
  - 不明な場合は、1) JAIRO Cloud(WEKO2)環境提供時に各機関に送付済みのメール「JAIRO Cloud の環境設定終了について」をご確認ください
  - 2)または、「<u>コミュニティサポート by JPCOAR and NII</u>」にログインしてご確認ください(ログイン>サービス申請> 利用中のサービス - JAIRO Cloud の右端の「▼」>詳細>SCfW ID、SCfW PW)。「コミュニティサポート by JPCOAR and NII」にログインするための ID/PW が不明な場合は、次をご確認ください。 <u>https://community.nii.ac.jp/s/article/news-inquiry</u>
- ウ) 自機関のJAIRO Cloud (WEKO2) の管理画面にログインするときに使用している、「JAIRO Cloud統合認証システム」のID/PWを控える
  - PWが不明な場合は、JAIRO Cloud統合認証システムの画面で「パスワードを忘れた」をクリックしてください(p.8参照)
  - IDが不明な場合は、JAIRO Cloud事務局(<u>jc-office@nii.ac.jp</u>)にメールでお問い合わせください

※イ)とウ)の2種類のID/PWが必要になりますのでご注意ください

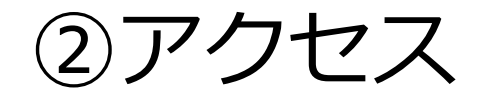

### ウェブブラウザ(Firefox、 Chrome等)で、①ア)で調べた URLを入力して、移行環境にアク セスしてください。

|   | E                                                                       |    |  |  |  |
|---|-------------------------------------------------------------------------|----|--|--|--|
| Ŧ | JAIRO Cloud(WEKO3)環境確認用URL                                              | 17 |  |  |  |
|   | https://edo-tokyo-museum.ir.rcos.nii.ac.jp                              |    |  |  |  |
|   | https://u-gakugei.ir.rcos.nii.ac.jp<br>https://meisei.ir.rcos.nii.ac.jp |    |  |  |  |
|   |                                                                         |    |  |  |  |
|   | https://uhe.ir.rcos.nii.ac.jp                                           |    |  |  |  |
|   | https://sozo-air.ir.rcos.nii.ac.jp                                      |    |  |  |  |
|   | https://mizuho.ir.rcos.nii.ac.jp                                        |    |  |  |  |
|   | https://shokei.ir.rcos.nii.ac.jp                                        |    |  |  |  |
|   | https://gifu-cwc.ir.rcos.nii.ac.jp                                      |    |  |  |  |
|   | https://unii.ir.rcos.nii.ac.jp                                          |    |  |  |  |
|   | https://kmu.ir.rcos.nii.ac.jp                                           |    |  |  |  |
|   | https://hirosaki.ir.rcos.nii.ac.jp                                      |    |  |  |  |
|   | https://acguacjc.ir.rcos.nii.ac.jp                                      |    |  |  |  |
|   | https://shobi-u.ir.rcos.nii.ac.jp                                       |    |  |  |  |
|   | https://uec.ir.rcos.nii.ac.jp                                           |    |  |  |  |
|   | https://hakodate-u.ir.rcos.nii.ac.jp                                    |    |  |  |  |
|   | https://aulib.ir.rcos.nii.ac.jp                                         |    |  |  |  |
|   | https://fwu.ir.rcos.nii.ac.jp                                           |    |  |  |  |
|   | https://uuair.ir.rcos.nii.ac.ip                                         |    |  |  |  |

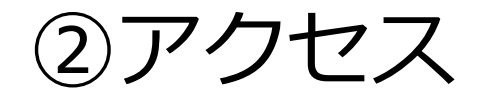

- 移行環境にアクセスすると、(自 己署名証明書を使用しているため に)ブラウザによってはエラーが 表示されます。問題ありませんの で、そのまま続行してください。
- 右にFirefox、次ページにChromeの画面例を示します(ブラウザの バージョンによって画面は異なり ます)。

#### 自己署名証明書の警告の回避方法 Firefox

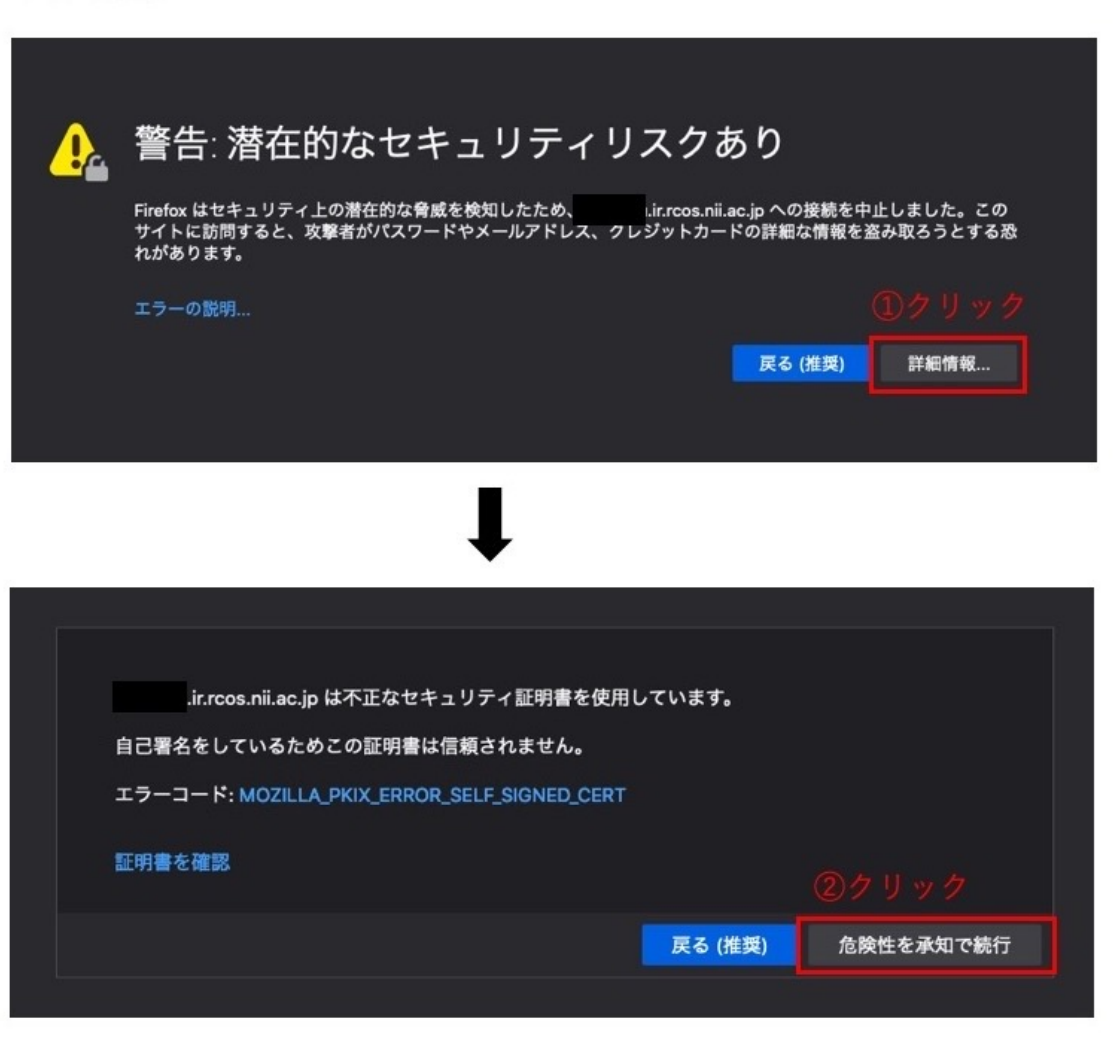

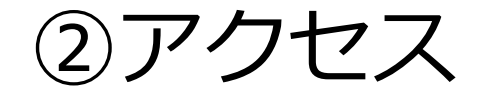

#### 自己署名証明書の警告の回避方法 **Google Chrome**

※Chromeのバージョンによって2通りの表示があります

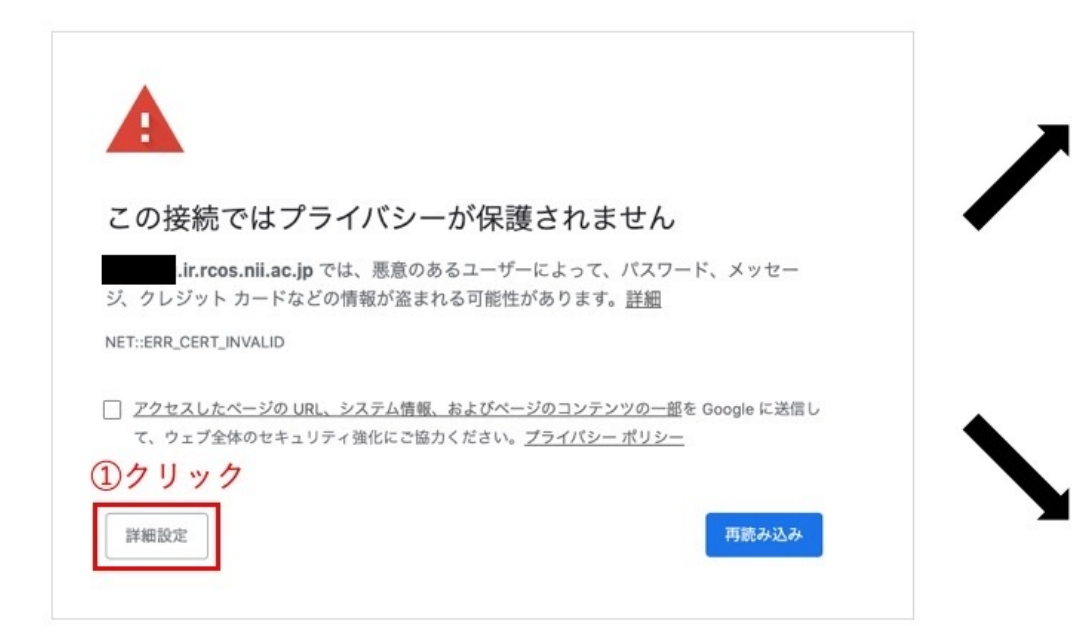

このサーバーが .ir.rcos.nii.ac.jp であることを確認できませんで した。このサーバーのセキュリティ証明書は、ご使用のパソコンのオペレーティングシ ステムによって信頼されているものではありません。原因としては、不適切な設定や、悪 意のあるユーザーによる接続妨害が考えられます。

ir.rcos.nii.ac.ip にアクセスする(安全ではありません)

(2)クリック

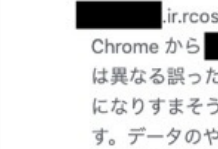

.ir.rcos.nii.ac.jp では通常、暗号化して情報を保護しています。今回、Google .ir.rcos.nii.ac.jp への接続試行時に、このウェブサイトからいつもと は異なる誤った認証情報が返されました。悪意のあるユーザーが .ir.rcos.nii.ac.jp になりすまそうとしているか、Wi-Fi ログイン画面で接続が中断された可能性がありま す。データのやり取りが行われる前に Google Chrome によって接続が停止されたため、 情報は引き続き保護されています。

.ir.rcos.nii.ac.jp から、Google Chrome で処理できない暗号化された認証情報が 返されたため、現在このウェブサイトにはアクセスできません。通常、ネットワーク エ ラーや不正な操作は一時的なものです。少し時間をおくと、ページにアクセスできるよう になる可能性があります。

②この状態で thisisunsafe と入力する

※入力するボックス等は表示されないため、 画面が表示されたらthisisunsafeと入力してください

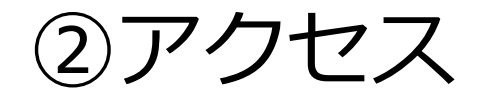

 移行環境にはアクセス制限がか かっており、右のような画面が表 示されます、①イ)で調べたSCfW のID/PWを入力してください。

| ログイン<br>https:// ① SCfWのIDを「ユーザー名」に入力 |                            |  |  |  |  |
|---------------------------------------|----------------------------|--|--|--|--|
| ユーザー名                                 |                            |  |  |  |  |
| パスワード                                 |                            |  |  |  |  |
| ① SCfWのPWを「パス<br>ワード」に入力              | ログイン キャンセル<br>③「ログイン」をクリック |  |  |  |  |

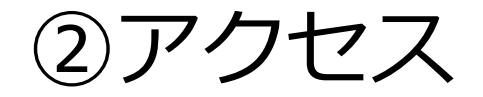

これで移行環境にアクセスできました。

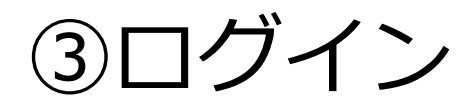

 次に、移行環境の管理画面 (Administration)にログインす るためには、画面右上の「ログイ ン」をクリックします。

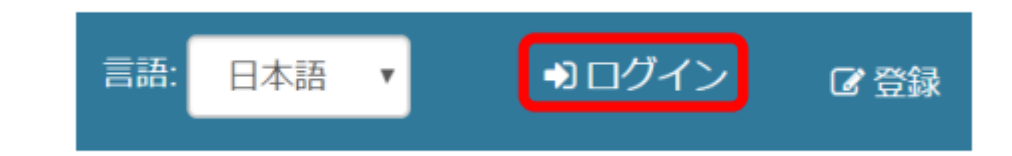

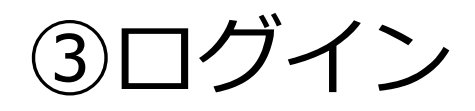

- 「JAIRO Cloud統合認証システム」の画面が表示されます。
- ①ウ)で調べたID/PWを入力し、
  「Continue」ボタンをクリックしてください。

| JAIR             | 統合認証  システム      |
|------------------|-----------------|
| ユーザID:<br>バスワード: | Continue        |
| <u>バスワードを忘れた</u> | <u>IDに関する質問</u> |

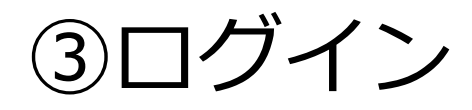

初回ログイン操作時に「アカウント認証」画面が表示される事があります。「ログイン(WEKO初回ログインの方)」をクリックしてください。

| WEKO                                   |
|----------------------------------------|
| アカウント認証                                |
| @nii.ac.jp                             |
| Password                               |
| ➡)ログイン (WEKO-IDをお持ちの方)                 |
| — OR —                                 |
| ➡ログイン (WEKO初回ログインの方)                   |
|                                        |
| <b>WEKO3</b> が初めての方ですか <b>? サインアップ</b> |
| パスワードをお忘れの方はこちら                        |

## ③ログイン

- これでログインが完了しました。
- 管理画面にアクセスする場合は、 画面右上のユーザーアカウントの プルダウンメニューから [Administration]を選択してく ださい。

| 👑 weko                  | 言語 日本語 🗸 🔺 |                                                      |
|-------------------------|------------|------------------------------------------------------|
| WEK03                   |            | ▲ プロフィール<br>へ, バスワード変更<br>■ セキュリティ<br>■ Applications |
| トップ ワークフロー コミュニティ ランキング |            | · Groups                                             |
| 入力機、Enterキーを押下し検索してください | Q texts    | os セッション<br>os Administration                        |
|                         | ◇ 詳細検索     | ● ログアウト                                              |
| ● 全文 ○ キーワード            |            |                                                      |
| インデックスリンク               |            |                                                      |
| <b>v</b>                |            |                                                      |
| インデックスツリー               |            |                                                      |
| ▷ サンプルインデックス            |            |                                                      |

### こんなときは……?

- ID/PWが正しいはずなのに、アクセス/ログインに失敗する
  - IDやPWをコピー&ペーストした際に不要な空白が含まれてないかご注意ください
- ③のログイン時に「Permission is invalid」というエラーが出た
  - 同じID/PWを使って、JAIRO Cloud(WEKO2)の管理画面にログインできるかをご 確認ください
  - ウェブブラウザのキャッシュをクリアして、再度お試しください

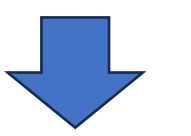

それでもアクセス/ログインできない場合は、メーリングリスト(JPCOAR JAIRO Cloud Community ML)にお問い合わせください。

▼参考: <u>本番移行資料</u> > 実施要領 > 9. お問い合わせ(障害報告・質問・ 要望)について

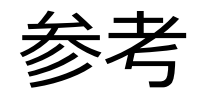

- 次期JAIRO Cloud(WEKO3)本番移行 資料
  - <u>https://jpcoar.repo.nii.ac.jp/records/2000255</u>
  - 「本番移行\_実施要領」「本番移行\_移行グループ」等
- JAIRO Cloud (WEKO3) 基本マニュアル > 基本操作
  - <u>https://meatwiki.nii.ac.jp/confluence/pages/viewpage.action?pageId=63868</u>
    <u>500</u>
  - ・「2. ログイン」「3.管理画面 [Administration] の表示」等